# **Expanded text ads** AdWords Implementation guide

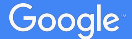

# **AdWords Implementation**

Expanded text ads (ETA) is available <u>for all customers</u>! All tools are ready to support bulk ads creation: AdWords, Editor, Bulksheets and API.

In this deck, we'll review workflow required to launch ETA in each tool.

BEFORE

New York Budget Hotel Ad www.example.com/NewYork Book comfortable hotels in New York City. Students Save 20% AFTER

New York Budget Hotel - Best NY Hotel Rates in Seconds Ad www.example.com/NewYorkCity/Budget

Book stylishly comfortable hotels in New York City today! Students save 20%.

DESKTOP

MOBILE

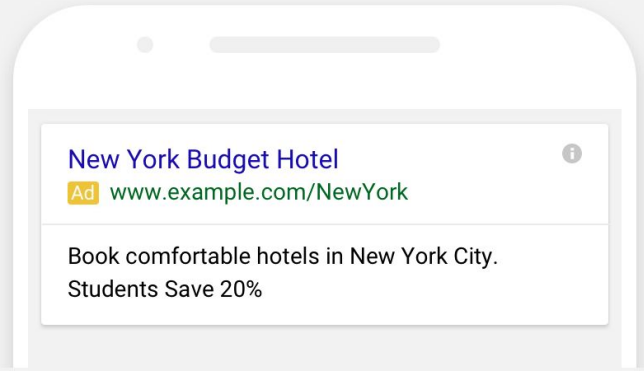

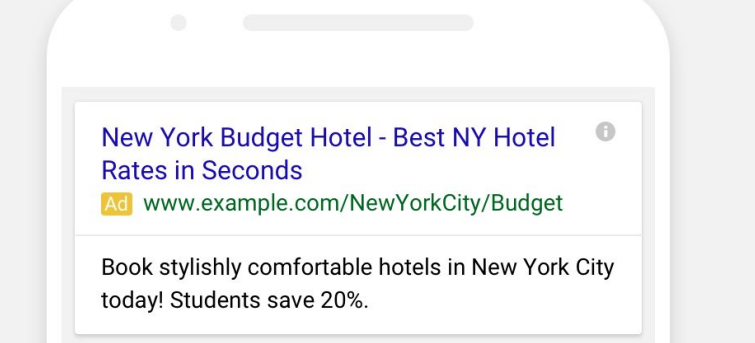

# AdWords

Implementation workflow

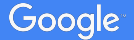

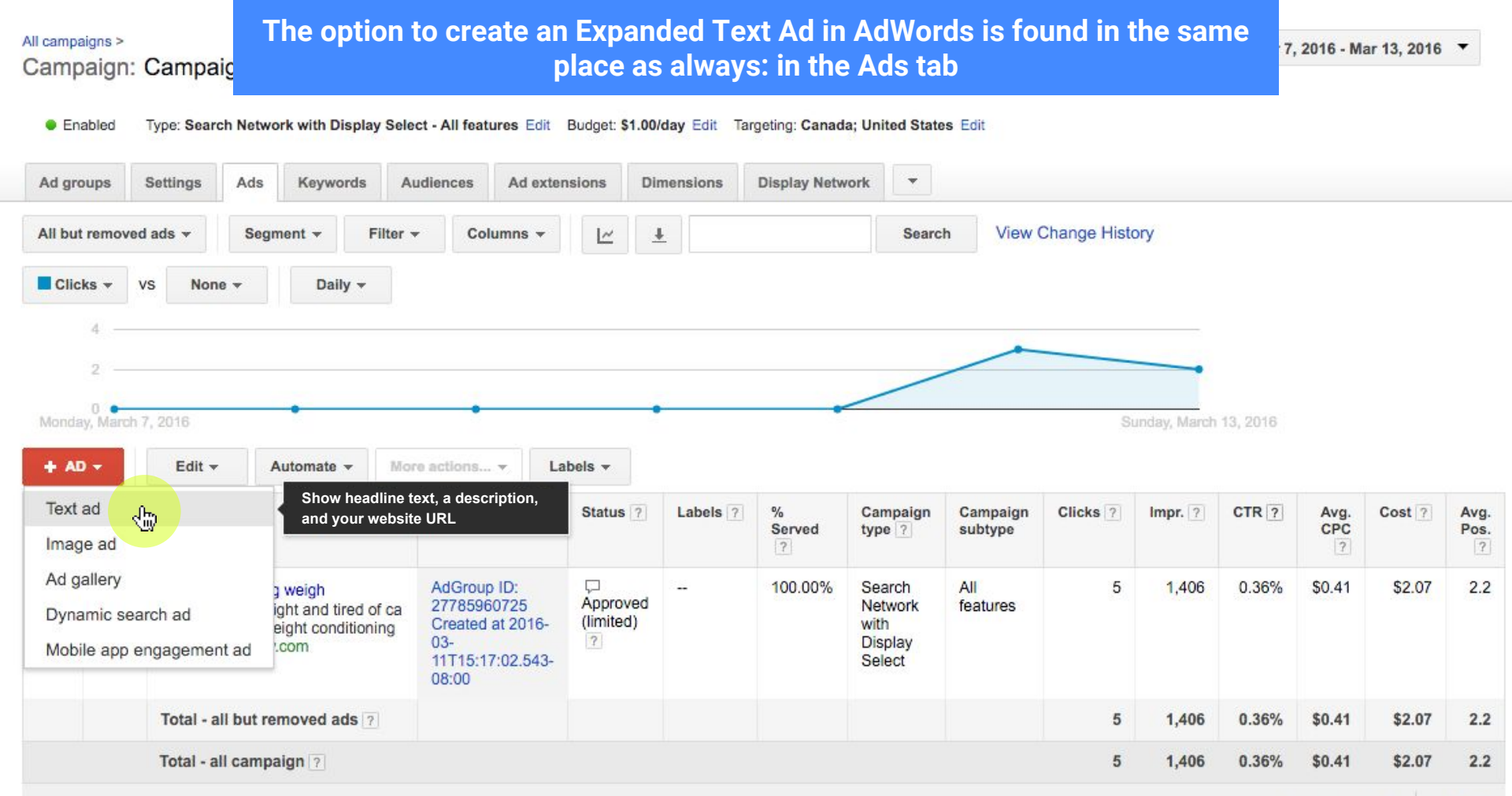

Show rows: 50 - 1 - 1 of 1

Select an ad group

#### Choose... •

#### New text ad

Write your text below. Remember to be clear and specific. Learn how to write a great text ad Text ads have been expanded to give you more headline and description space. Learn more

| Final URL        | ?    | http:// 🔷 www.example.com                                                       |
|------------------|------|---------------------------------------------------------------------------------|
| Headline 1       | ?    | I 30                                                                            |
| Headline 2       | ?    | Best NY Hotel Rates in Seconds                                                  |
| Path             | ?    | example.com / New York City / Budget                                            |
| Description      | ?    | Stylishly Comfortable. Students save 20%. Multi-day discounts. 4.5 star reviews |
| d URL options (a | adva | nced)                                                                           |

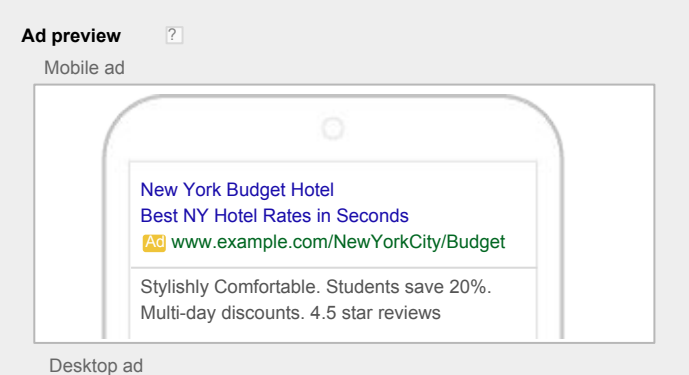

New York Budget Hotel - Best NY Hotel Rates in Seconds de www.example.com/NewYorkCity/Budget Stylishly Comfortable. Students save 20%. Multi-day discounts. 4.5 star reviews

Ad extensions expand your ad with additional information like a business address or phone number. Take a tour

#### What happens next?

+ A

Your new ad will be reviewed by Google, and might not run until that review is complete. We review most of the Ads within 1 business day. Learn more

Save ad Cancel

#### Select an ad group

| Choose   Ne The URL Path field is now above Description to mirror the order of fields in the ad preview.  d specific. Learn how to write a great to headline and description space. Learn                                 | ext ad<br>n more                                                                                                    |
|----------------------------------------------------------------------------------------------------|----------------------------------------------------------------------------------------------------|
| Final URL ? http://  www.example.com                                                                                                    | Ad preview ?                                                                                                    |
| Headline 1 ?   30<br>Headline 2 ? Best NY Hotel Rates in Seconds                                                                                                    | A second headline field is added.<br>Character counts for the two headline<br>fields are increased to 30 each.                                          |
| Path       ?       example.com       /       New York City       /       Budget         Description       ?       Stylishly Comfortable. Students save 20%. Multi-day discounts. 4.5 star reviews       .       .       . | Two "Path" fields are available to customers, to<br>illustrate to users where they will be brought                                                      |
| Ad URL options (advanced)                                                                                                    | Single description field with character<br>count increased to 80. The description<br>field is now a text area.<br>/ulti-day discounts. 4.5 star reviews |
|                                                                                                    | Ad extensions expand your ad with additional information like a business address or phone numbe<br>Take a tour                                          |

#### What happens next?

Your new ad will be reviewed by Google, and might not run until that review is complete. We review most of the Ads within 1 business day. Learn more

Save ad Cancel

# Inline editing an Expanded Text Ad is done in exactly the same way as for a standard text ad

#### All campaigns

Key Ads Campaigns Ad groups Settings All but removed ads -Segment + Filter -Clicks -Daily -VS None -0 Monday, March 14, 2016 Edit -Automate -More a AD v A standard text ad Save on Apparel items Find Everything You Need at Macy's Free shipping. Free returns. Always macys.com Lose fat by lifting weigh . Jump start your workout Want to lose weight and tired rdio? Try HIIT weight conditioning weebly.com/weights/routine Total - all but removed ads 7 Total - Search ? An expar

| Augu Mugi        |                                                                                                    |                                                                                        |
|------------------|----------------------------------------------------------------------------------------------------|----------------------------------------------------------------------------------------|
| Columns -        | http:// 🜲 liftweightsnow.weebly.com                                                                                 |                                                                                        |
| •                | Lose fat by lifting weights Jump start your workout                                                                 | Lose fat by lifting weights<br>Jump start your workout<br>Adweebly.com/Weights/Routine |
|                  | www.weeblycom / Weights / Routine                                                                                   | Want to lose weight and tired of cardio? Try<br>HIIT weight conditioning               |
| S                | Want to lose weight and tired of cardio? Try HIIT weight conditioning                                               | Desktop ad                                                                             |
| paign            | + URLs for mobile ?                                                                                                 | Lose fat by lifting weights - Jump start your workout                                  |
| npaign           | + Ad URL options (advanced) ?                                                                                       | Want to lose weight and area of ourales. Hy thirt weight conductining                  |
| paign<br>paign   | Ad URL options (advanced)     Your edited ad will be reviewed by Google, and might not run until that re     Cancel | eview is complete. We review most of the Ads within 1 business day. Learn more         |
| ipaign           | A URL options (advanced)     Your edited ad will be reviewed by Google, and might not run until that re     Cancel  | eview is complete. We review most of the Ads within 1 business day. Learn more         |
| ipaign<br>Ipaign | A URL options (advanced)     Your edited ad will be reviewed by Google, and might not run until that re     Cancel  | eview is complete. We review most of the Ads within 1 business day. Learn more         |

Last 7 days: Mar 14, 2016 - Mar 20, 2016 -

# EDITOR

## AdWords Editor: ETA template option in 'Ads and Extensions'

1. Select CID and filter campaigns that are relevant to start creating ETA

| ▼ Ads (2)      |                       |                  |                                                                                                    |              |                                                                        |             |        |         |                    |
|----------------|-----------------------|------------------|----------------------------------------------------------------------------------------------------|--------------|------------------------------------------------------------------------|-------------|--------|---------|--------------------|
| Text ads (1)   |                       |                  |                                                                                                    |              |                                                                        |             |        |         |                    |
| Expanded tex   | xt ads (1)            |                  |                                                                                                    |              |                                                                        | _           |        |         |                    |
| Dynamic Sear   | ch Ads (0)            |                  |                                                                                                    |              |                                                                        | URL options | Labels | Comment | 5                  |
| Shopping ads   | (0)                   |                  |                                                                                                    |              |                                                                        |             |        |         |                    |
| Image ads (0)  | )                     | Headline 1       | <enter 1="" headline=""></enter>                                                                                                    |              |                                                                        |             |        |         |                    |
| App install ad | <b>is</b> (0)         | Usedline 2       | annen breelling De                                                                                                    |              |                                                                        |             |        |         |                    |
| Image app ins  | stall ads (0)         | rieadiine 2      | <enter neagine="" z=""></enter>                                                                                                    |              |                                                                        |             |        |         | Ad www.example.com |
| Promoted Vid   | eo ads (0)            | Description      | <enter description=""></enter>                                                                                                    |              |                                                                        |             |        |         |                    |
| TrueView in-s  | stream video ads (0)  |                  |                                                                                                    |              | 1 1 1 1 1 1 1 1 1 1 1 1 1 1 1 1 1 1 1 1                                |             |        |         |                    |
| TrueView in-o  | display video ads (0) | Path             | www.example.com / <er< th=""><th>nter path 1&gt;</th><th>/ <ent< th=""><th>er path 2&gt;</th><th></th><th></th><th></th></ent<></th></er<> | nter path 1> | / <ent< th=""><th>er path 2&gt;</th><th></th><th></th><th></th></ent<> | er path 2>  |        |         |                    |
| Responsive ad  | ds (0)                | Final URL        |                                                                                                    |              |                                                                        |             |        |         |                    |
| Display ads (0 | 0)                    |                  |                                                                                                    |              |                                                                        |             |        |         | Status             |
| Call-only ads  | (0)                   | Final mobile URL |                                                                                                    |              |                                                                        |             |        |         | v)                 |

2. Start creating ads using ETA template in 'Ads and Extensions'

\* Feel free to check 'Edit text ads' in Editor help center for more information

# **BULK UPLOAD**

Implementation workflow

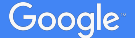

# How can you create ETA using Bulksheets?

Quick summary

1. Create one ETA ad in AdWords

2. Download spreadsheet in Excel format

3. Start creating ETA ads in Excel

4. Upload spreadsheet in AdWords

# 1. How to create an Expanded Text Ad from the AdWords:

| Il campaigns > ETA Imp<br>Ad group: An                                      | plementation Demo ><br>d Group 1                                                      |            |                        |                          | 🕑 Drafts 👻 Last 7 d | days: Jul 7, 2016 - Jul | Previous   Next | Key ste        | eps:                                                                                     |
|-----------------------------------------------------------------------------|---------------------------------------------------------------------------------------|------------|------------------------|--------------------------|---------------------|-------------------------|-----------------|----------------|------------------------------------------------------------------------------------------|
| Settings Ads<br>All embled ads =<br>Clicks = VS<br>1<br>Thu Vy, July 7, 201 | Keywords Ad extensions Dimensions<br>Segment + Filter + Columns + L<br>None + Daily + | ž          | Search View Change His | Vednesdey, July 13, 2018 |                     |                         |                 | 1.<br>2.<br>3. | Navigate to the desired ac<br>group<br>Navigate to the "Ads" tab.<br>Click on add new ad |
| • •                                                                         | Ad                                                                                    | Status ?   | Engagements ?          | Engagement rate ?        | Avg. CPE ?          | Clicks 7                | CTR ?           |                |                                                                                          |
| •                                                                           | Old Text Ads<br>Description line 1<br>Description line 2<br>www.test-domain.com       | ⊊ Eligible | O                      | 0.00%                    | \$0.00              | 0                       | 0.00%           |                |                                                                                          |
|                                                                             | Total - all enabled ads 🝸                                                             |            | 0                      | 0.00%                    | \$0.00              | 0                       | 0.00%           |                |                                                                                          |
|                                                                             | Total - all ad group                                                                  |            | 0                      | 0.00%                    | \$0.00              | 0                       | 0.00%           |                |                                                                                          |
|                                                                             |                                                                                       |            |                        |                          |                     |                         |                 |                |                                                                                          |
|                                                                             |                                                                                       |            |                        |                          |                     | Show rows: 50           | - 1 - 1 of 1    |                |                                                                                          |

Reporting is not real-time. Clicks and impressions received in the last three hours may not be included here. There is an 18+ hour delay for some metrics. Time zone for all dates and times: (GMT-07:00) Pacific Time. Learn more Some inventory may be provided through third party intermediaties.

© 2016 Google | Editorial Guidelines | Privacy Policy Debug | Report a Bug (Internal)

### 1. Create one ETA ad in AdWords

## 1. Create one Expanded Text Ad from the AdWords UI

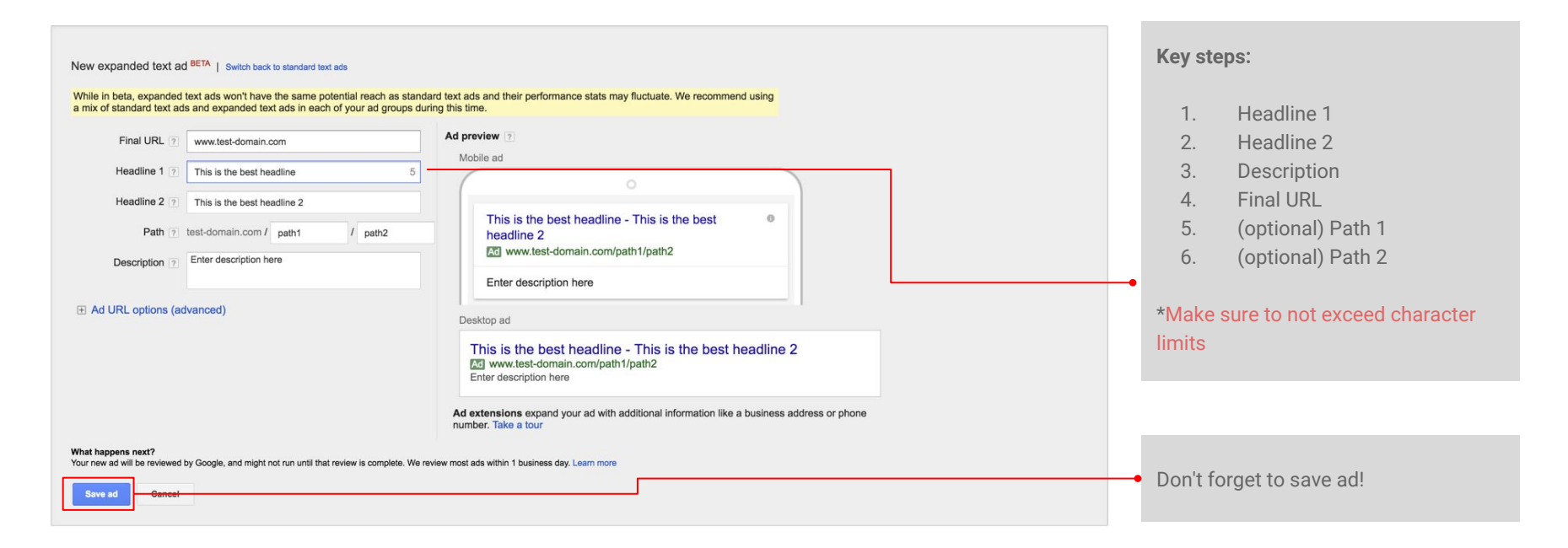

### **1. Create one ETA ad in AdWords**

## 1. In case this message appears:

# A This ad doesn't follow our policies. Here's what you need to fix:

#### Important:

If the above message appears, the ad requires additional review.

Please note that **ads that require additional reviews cannot be created via bulksheet**. Consider using AdWords Editor or API to create ETAs in bulk.

Please verify the rest of your ads follow our policies before proceeding with bulksheet implementation.

# 2. Download spreadsheet in Excel format

# 2. How to download spreadsheet:

| Settings       | Ads Keywo           | rds Ad extensions                 | Dimensions         |                |                            |                        |            |               |              |
|----------------|---------------------|-----------------------------------|--------------------|----------------|----------------------------|------------------------|------------|---------------|--------------|
| All enabled    | i ads 👻 Seg         | ment - Filter -                   | Columns 👻 上        | ± ±            | Search View Change History |                        |            |               |              |
| Clicks +       | VS None -           | Daily -                           |                    |                |                            |                        |            |               |              |
| 1              |                     |                                   |                    |                |                            |                        |            |               |              |
|                |                     |                                   |                    |                |                            |                        |            |               |              |
| 0<br>Thursday, | July 7, 2016        | •                                 | •                  | • •            | • We                       | dnesday, July 13, 2016 |            |               |              |
| + AD           | Edit 👻              | Automate -                        | fore actions • Lab | els -          |                            |                        |            |               |              |
|                | Enable              |                                   |                    | Status ?       | Engagements ?              | Engagement rate ?      | Avg. CPE ? | Clicks ?      | CTR          |
| •              | II Pause<br>× Remov | e                                 | th2                | Under review ? | 0                          | 0.00%                  | \$0.00     | 0             | 0.009        |
|                | Change              | ads                               |                    |                |                            |                        |            |               |              |
|                | Upgrad<br>Change    | e destination URLs<br>URL options |                    | C Eligible     | 0                          | 0.00%                  | \$0.00     | 0             | 0.009        |
|                | Сору                | жс                                |                    |                | 0                          | 0.00%                  | \$0.00     | 0             | 0.005        |
|                | Paste               | жv                                |                    |                | 0                          | 0.00%                  | \$0.00     | 0             | 0.00         |
|                | Downlo              | ad spreadsheet ≼                  |                    |                | v                          | 0.00 /4                | \$0.00     |               | 0.007        |
|                | Upload              | spreadsheet                       |                    |                |                            |                        |            | Show rows: 50 | * 1 - 2 of 2 |
|                |                     |                                   |                    |                |                            |                        |            |               |              |
|                | Recent              | bulk edits                        |                    |                |                            |                        |            |               |              |

Common bulksheet error

### 3. Start creating ETA ads in Excel

### 3. In the Excel file, create ETAs

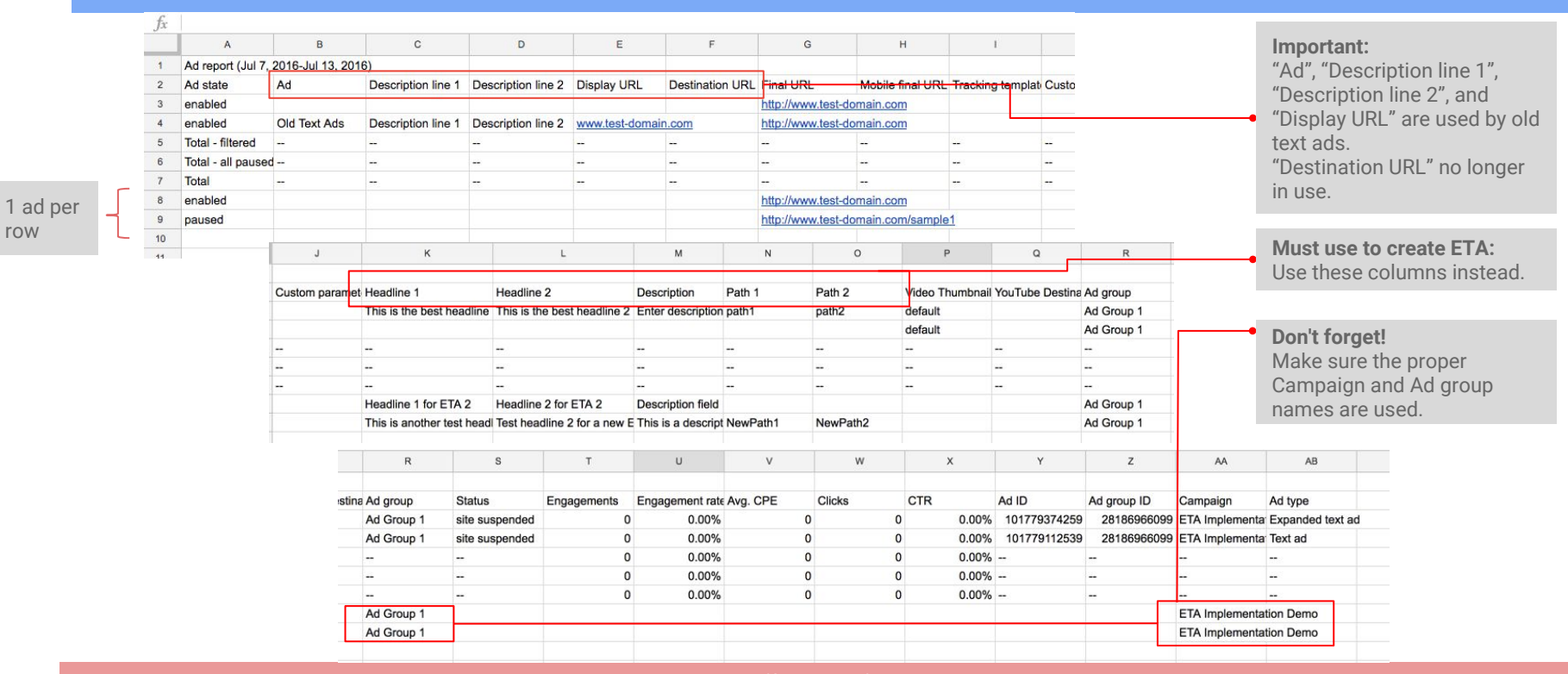

\*Important\* Do not edit existing ad. Bulksheets only allows you to add / remove existing ads.

# 4. Upload spreadsheet in AdWords

# 4. Upload and preview spreadsheet in AdWords

| All campaigns > ET | <ul> <li>Enable</li> <li>I Pause</li> <li>× Remove</li> </ul>                                                     | °C) \$1.00 Edit  |                    |        |  |  |  | Settings | Ads                   | Key      | ywords                 | Ad                | extension                  | S                 | Dimension           | 1         |        |          |                |   |
|--------------------|----------------------------------------------------------------------------------------------------|------------------|--------------------|--------|--|--|--|----------|-----------------------|----------|------------------------|-------------------|----------------------------|-------------------|---------------------|-----------|--------|----------|----------------|---|
| Settings A         | Change ads<br>Upgrade destination URLs                                                                            | Dimensions       |                    |        |  |  |  | All enab | led ads 👻             | •        | Segment                | •                 | Filter +                   | •                 | Columns             | - 1       | ~      | <u>+</u> |                | S |
| All enabled ads    | Change URL options                                                                                                | Columns 👻 🔝      | <u> </u>           | Search |  |  |  | Clicks   | vs vs                 | Nor      | ne *                   | I                 | Daily 👻                    |                   |                     |           |        |          |                |   |
| Clicks -           | Copy ℜC<br>Paste ೫∨                                                                                               |                  |                    |        |  |  |  |          |                       |          |                        |                   |                            |                   |                     |           |        |          |                |   |
| 1                  | Download spreadsheet                                                                                              | -8               |                    |        |  |  |  |          |                       |          |                        |                   |                            |                   |                     |           |        |          |                |   |
|                    | Upload spreadsheet                                                                                                |                  |                    |        |  |  |  | Thursday |                       | 2010     |                        |                   |                            |                   |                     |           |        |          |                | • |
| Thursday, July 7   | Recent bulk edits                                                                                                 |                  | •                  |        |  |  |  |          | y, July 7, 2          |          |                        |                   |                            |                   |                     |           |        |          |                |   |
| + AD               | Edit • Automate • Mo                                                                                              | ore actions Labe | els 👻              |        |  |  |  |          |                       |          |                        |                   |                            |                   |                     |           |        |          |                |   |
| •                  | Ad                                                                                                    |                  | Status ?           |        |  |  |  | Uplo     | ad spre               | eadsh    | leet ed                | its               |                            |                   |                     |           |        |          |                |   |
| •                  | This is the best headline<br>This is the best headline 2<br>www.test-domain.com/path1/p<br>Enter description here | ath2             | C Site suspended ? |        |  |  |  | Che      | ad a spre<br>ose file | ETA      | et (.csv,<br>Test - Ir | .tsv, .x<br>nplem | ls, or .xls:<br>entation g | x) to r<br>guide. | make char<br>.csv 🗙 | ges to yo | our ca | ampaig   | ns. Learn more |   |
| •                  | Old Text Ads<br>Description line 1<br>Description line 2<br>www.test-domain.com                                   |                  | C Site suspended ? |        |  |  |  | Supp     | orted file            | e format | ts: .csv, .            | .tsv, .xi         | s, .xlsx                   |                   |                     |           |        |          |                |   |
|                    | Total - all enabled ads ?                                                                                         |                  |                    |        |  |  |  | Up       | load and p            | preview  | Up                     | oad an            | d apply                    | C                 | ancel               |           |        |          |                |   |
|                    |                                                                                                    |                  |                    |        |  |  |  | 1.0      |                       |          |                        |                   |                            |                   |                     |           |        |          |                |   |

## 4. Upload spreadsheet in AdWords

### 4. Preview changes

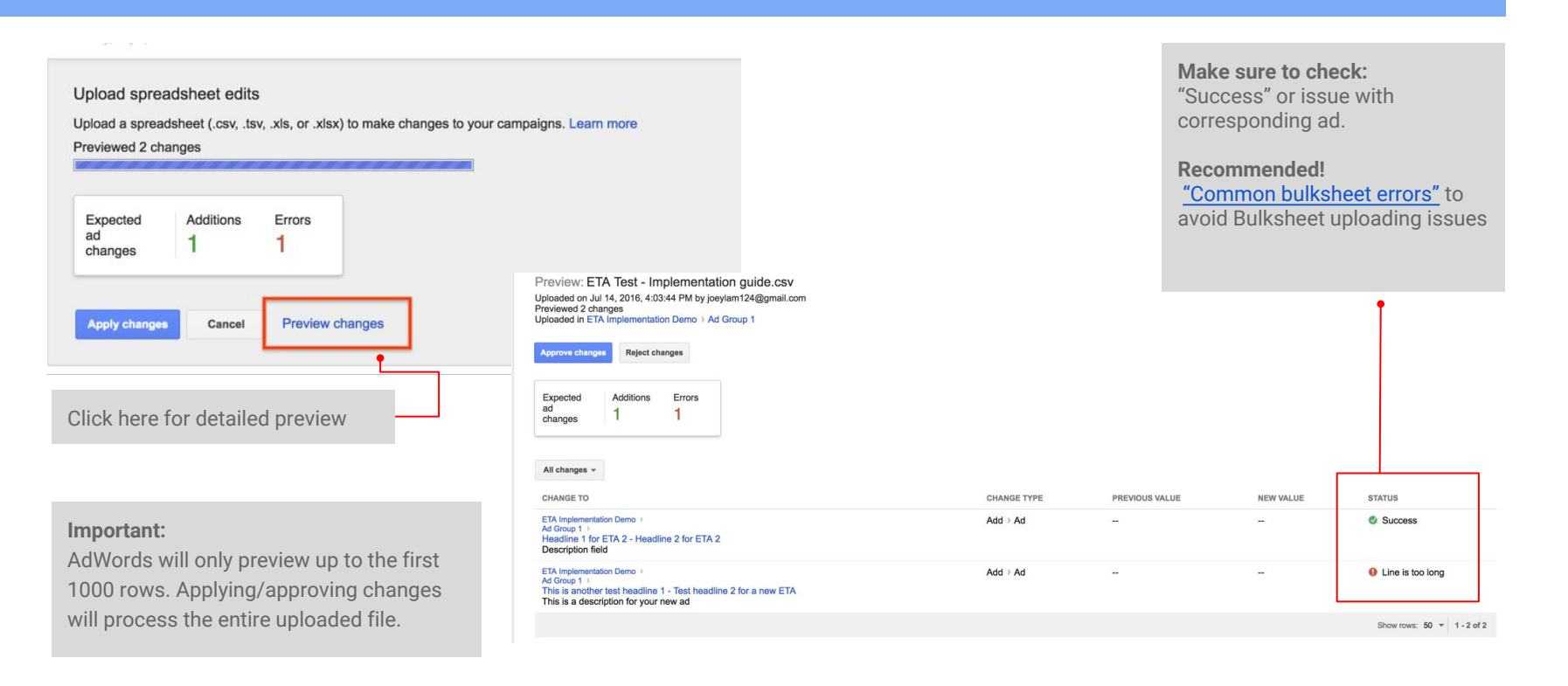

# **Common Bulksheet Errors**

| 1 | <ul> <li><i>"Line too long"</i></li> <li>Please review all fields of the ad to ensure they are under the character limits:</li> <li>Headline 1 &amp; Headline 2: 30 characters   Description: 80 characters   Path 1 &amp; Path 2: 15 characters</li> </ul>                |
|---|----------------------------------------------------------------------------------------------------|
| 2 | "Unrecognized type of ad. Please make sure all required columns are populated" Please make sure the proper columns for ETA are used: Headline 1, Headline 2, Description, Path 1, Path 2, Ad type = "Expanded Text Ad"                                                     |
| 3 | <i>"Could not find the specified Ad Group"</i><br>Please make sure the campaign + ad group combination exists in the account.                                                                                                    |
| 4 | <i>"Item does not meet the editorial guidelines"</i><br>(1) Try manually creating the ad in AWFE $\rightarrow$ (2) If a <i>"This ad doesn't follow our policies"</i> message appears, please note that ads that require policy exceptions cannot be created via bulksheet. |
| 5 | Preview only showing first 1000 rows of file<br>Note that bulksheet preview will only preview the first 1000 rows of the file. However, "apply changes" will process every row of the file.<br>Change details will be reported in the Results file.                        |
| 6 | <i>"An internal error occurred."</i><br>You cannot create a "mobile preferred" ETA. Uploading a "Device Preference" for ETA will result in this error message.                                                                                                    |

# **Bulksheets tips and tricks**

#### "Device Preference" column is NOT supported

You cannot create a "mobile preferred" ETA. Uploading a "Device Preference" value via bulksheet will result in an "An internal error occurred." error message.

#### Edit $\rightarrow$ Download spreadsheet gives you everything you need for a bulksheet

Simply downloading an ad or keyword report doesn't give you all the fields you need to create and edit a bulksheet. Instead, always click Edit  $\rightarrow$  Download spreadsheet in AdWords (AdWords > Campaigns > Ads) to get the proper bulksheet format.

#### Bulksheets will only preview the first 1000 rows of a bulksheet

If you upload a bulksheet with greater than 1000 rows and preview it, we will only see the first 1000 rows in the preview. If you upload the file, all rows in the file will be applied, though! You can always see what changes were made in the Results file.

#### Pharma / policy exceptions

There is no way you can post pharma, steroid and other policy exception ads via bulksheets, as there's no way to request an exception during a bulksheet upload.

# ETA: Ads Best Practices

Implementation workflow

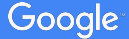

# Tips for managing Expanded text ads

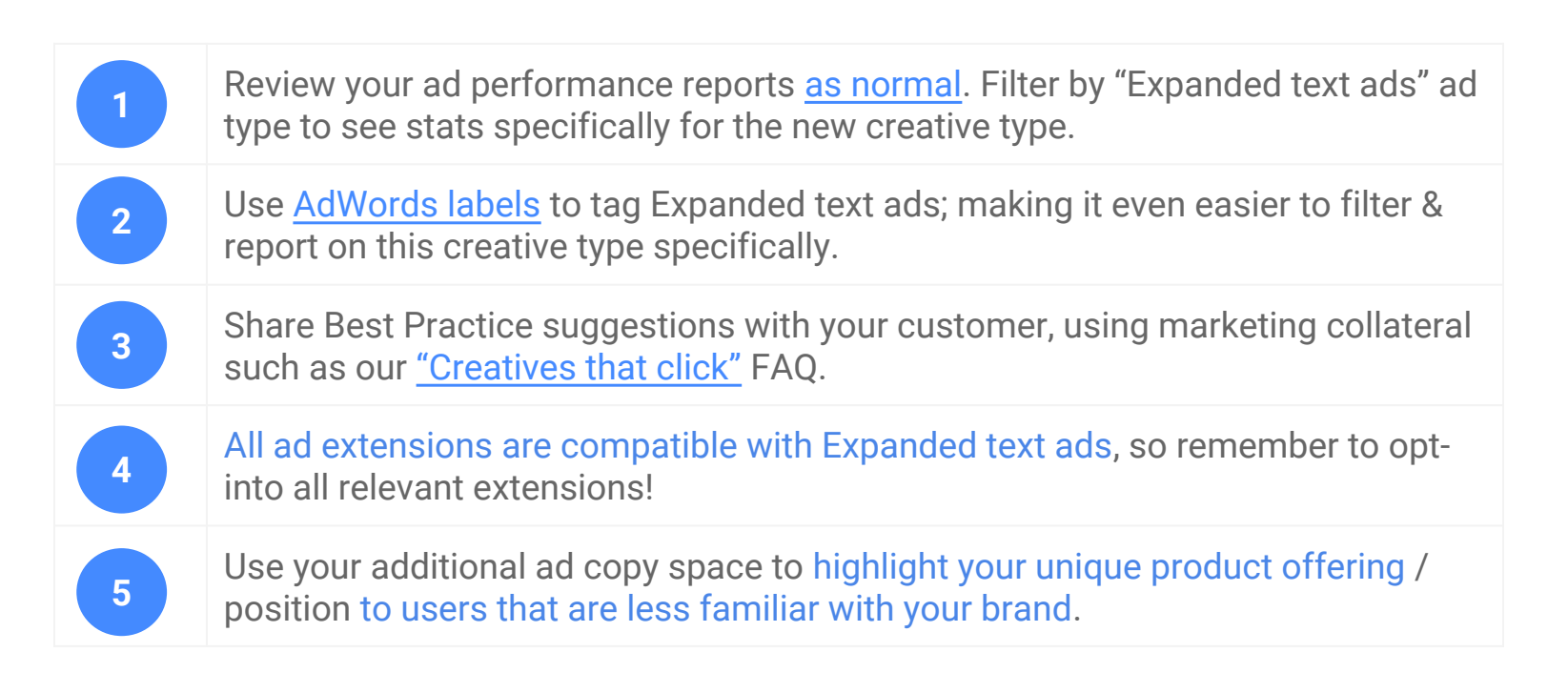

# Thank you